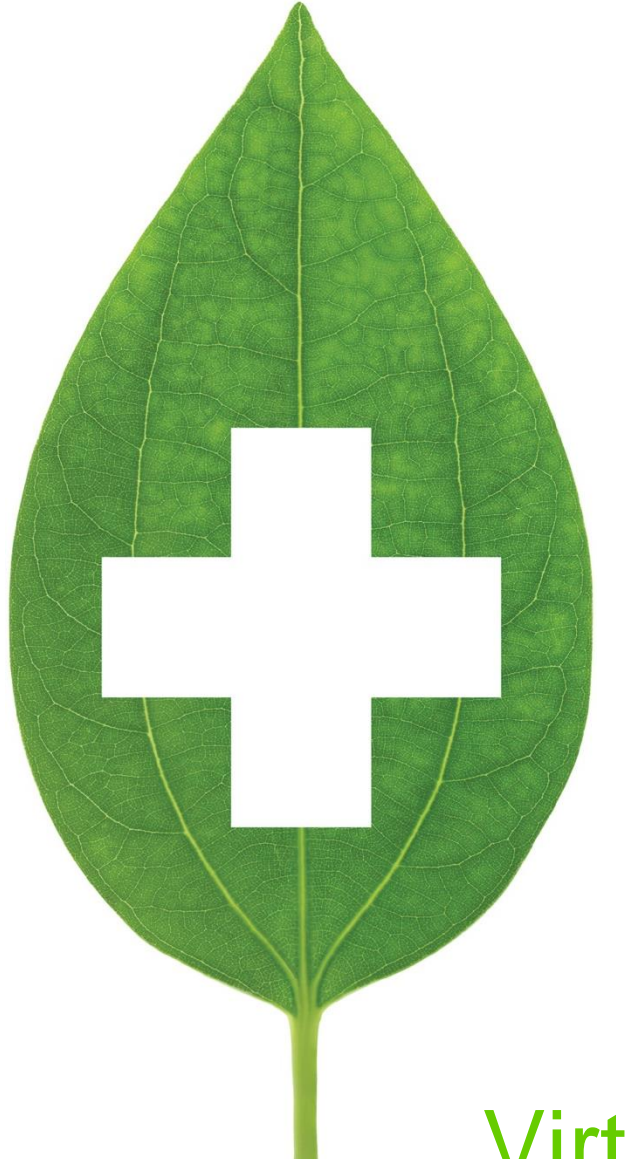

# Virtual Consultation Appointments

June 2020

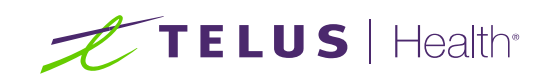

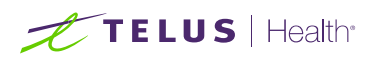

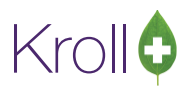

# **Table of Contents**

| Section 1 – Kroll PMS                         | 2 |
|-----------------------------------------------|---|
| Virtual Consultation Appointments             | 2 |
| Configuration                                 | 2 |
| Setting up a Virtual Consultation Appointment | 2 |
| Modifying an Appointment                      | 4 |
| Deleting an Appointment                       | 4 |
| Section 2 – Using Virtual Consultation        | 5 |
| Preparing for a Consultation                  | 5 |
| Starting a Consultation – From Kroll          | 6 |
| Starting a Consultation – From another device | 9 |
| Ending a Consultation                         | 9 |

# TELUS | Health

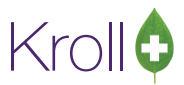

# Section 1 – Kroll PMS

## Virtual Consultation Appointments

This section explains how to create, modify, and delete virtual consultation appointments

#### Configuration

A Kroll representative must provision the section of **File** > **Configuration** > **Store** > **Interfaces** > **Pharmacy Link** to ensure the 'Send appointment notifications using Pharmacylink network' option is enabled.

| eral Patient Drug Doctor Rx F         | DB Adjudication Labels Reports Sec                                                                                                    | urity Interfa           | aces Order X - AR        | Y - To Do                                 | Cleanup                                                                 |  |  |  |  |  |
|---------------------------------------|----------------------------------------------------------------------------------------------------|-------------------------|--------------------------|-------------------------------------------|-------------------------------------------------------------------------|--|--|--|--|--|
| Point of Sale Narcotic Drug Schedules |                                                                                                    |                         |                          | Networ                                    | ks                                                                      |  |  |  |  |  |
| Robotic G (Co                         | ntrolled); N (Narcotics)                                                                                                    | F2                      |                          | Descrip                                   | tion                                                                    |  |  |  |  |  |
| Central Fill                          | mbine Call Doctor Callback status                                                                                                    |                         |                          | Demo I                                    | nternational Centre Pharmacy                                            |  |  |  |  |  |
| Outbound Fax                          | Allow Pharmacist Extension for Refilling Regular Rxs with no Refills left     Allow Call Doctor for Regular Rxs with no Refills left     Allow Call Doctor for Narcotic Rxs with no Refills left |                         |                          |                                           | TELUS PharmaConnect STAGE Network<br>TELUS PharmaConnect Telus Pharmacy |  |  |  |  |  |
| External Interfaces                   |                                                                                                    |                         |                          |                                           |                                                                         |  |  |  |  |  |
| Pharmacy Link                         | ow Care Giver Registration                                                                                                    |                         |                          | Pure Integrative Pharmacy Scotts Pharmacy |                                                                         |  |  |  |  |  |
| VoicePort All                         | ow patients to submit photos of new prescrip                                                                                                    | tions using             | Web or Mobile app.       | 110000                                    |                                                                         |  |  |  |  |  |
| CanadaPost                            | ow patients to sen register                                                                                                    |                         | laborati                 | Dura Inte                                 | antine Dissesses Coatte Dissesses                                       |  |  |  |  |  |
| RxTouch Patien Patien                 | t registration pairing codes expire after 7                                                                                                    | days                    | Network                  | Pure inte                                 | grative Pharmacy Scotts Pharmacy                                        |  |  |  |  |  |
| Duel                                  | Dates                                                                                                    |                         |                          |                                           |                                                                         |  |  |  |  |  |
| New                                   | and Refill Drug Prescriptions                                                                                                    |                         | PConnect-regular         | ~                                         | Ins                                                                     |  |  |  |  |  |
| New                                   | and Refill Mixture Prescriptions                                                                                                    |                         | PConnect-regular         | ~                                         | Ins                                                                     |  |  |  |  |  |
| Refil                                 | Is Requiring Pharmacist Extension                                                                                                    |                         | PConnect-extension       | ~                                         | Ins                                                                     |  |  |  |  |  |
| Refil                                 | Is Requiring Doctor Callback                                                                                                    |                         | PConnect-Doctor Cal      | llback 🗸                                  | Ins                                                                     |  |  |  |  |  |
| When                                  | calculating due dates, defer items due within                                                                                                    | 15 minu                 | tes of closing until nex | t business di                             | ay.                                                                     |  |  |  |  |  |
| Patie                                 | nt Reports                                                                                                    |                         |                          |                                           |                                                                         |  |  |  |  |  |
|                                       | Allow Tax Receipts Report 🗹 Allow Medical History Report                                                                                                    |                         |                          |                                           | Allow Medical Expenses Report                                           |  |  |  |  |  |
| Con                                   | Configure Patient Tax Receipts Options Configure Medical History Option                                                                                                    |                         |                          |                                           | Configure Medical Expenses Options                                      |  |  |  |  |  |
| Con                                   | figure Patient Test Report                                                                                                    |                         |                          |                                           |                                                                         |  |  |  |  |  |
| Send                                  | Send outbound SMS messages to Pharmacylink network:                                                                                                    |                         |                          | • ~                                       |                                                                         |  |  |  |  |  |
| Send                                  | outbound Email messages to Pharmacylink ne                                                                                                    | twork:                  | QA Scotts Virual Office  | · · ·                                     |                                                                         |  |  |  |  |  |
| Senda                                 | appointment notifications using Pharmacylini                                                                                                    | QA Scotts Virual Office | + v                      |                                           |                                                                         |  |  |  |  |  |

#### Setting up a Virtual Consultation Appointment

- 1. Select the Calendar tile from the Kroll Start Screen.
- 2. Click **New** or double click on the applicable calendar date.

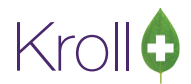

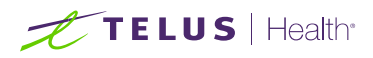

 The New Appointment from will be displayed. Complete the form with the information necessary including contact information for both the patient and the pharmacist. Ensure that the 'Method' is set to Virtual Meeting.

| Calendar   | Calendar                                                            | *           | Start time 03/06/2020 15:00              | ay event |
|------------|---------------------------------------------------------------------|-------------|------------------------------------------|----------|
| Туре       | General Consultation                                                | nch Service | End time 03/06/2020 15:30 30 minutes ~   | nfirmed  |
| Method     | Virtual Meeting                                                     | ~           | Entered by Scott Belfer on 2020-Jun-01 1 | 4-10-40  |
| Patient    | Belfer, Carol                                                       | F3 Del      |                                          | 4.13.43  |
| Send no    | tifications to patient                                              |             |                                          |          |
|            | SMS: (416) 455-8950                                                 |             |                                          |          |
| Pharmacist | Scott Belfer (SB)                                                   | ✓ Del       |                                          |          |
| Contact    | E-mail: scott.belfer@telus.com<br>SMS: (647) 462-9587<br>Add other. |             |                                          |          |

**NOTE:** If the pharmacist has their email and SMS number populated in the Users and Groups screen, those credentials will be extracted directly into the Contact box of the Pharmacist. When selected the pharmacist will receive notifications about the appointment on the device that supports the contact method. This will allow the pharmacist to initiate the Virtual Consultation on either their smart phone, tablet, or laptop as long as the device has a camera and a microphone. If the pharmacist decides to initiate the consultation on something other than Kroll, then a Kroll workstation with Kroll active needs to be nearby in order to document what is needed.

4. Click Save. The appointment is now synched and will be displayed in the Calendar view and the patient will receive a confirmation message via email and/or SMS.

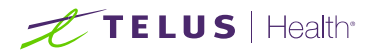

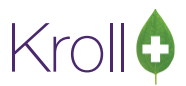

#### Modifying an Appointment

- 1. Double-click the appointment you want to modify.
- 2. The **Edit Appointment** form will appear. Make the necessary changes and click **Save**. The patient will receive a notification via email and/or SMS that the appointment has been changed.

#### **Deleting an Appointment**

- 1. Double-click the appointment you want to delete.
- 2. The Edit Appointment form will appear. Click Delete.
- 3. A prompt will appear asking if you are sure you want to delete the event. Answer Yes.
- 4. The patient will receive an email and/or an SMS stating that the appointment has been cancelled, and the appointment will be removed from the calendar.

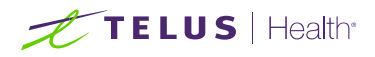

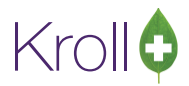

# Section 2 – Using Virtual Consultation

## Preparing for a Consultation

A couple of days before the Consultation – if you are planning on using another device (smart phone, tablet, laptop) to initiate the Consultation with the patient, ensure that it is compatible with the Virtual Consultation service. Test using the Test your connection button on the notice that you received on the device when setting up the appointment

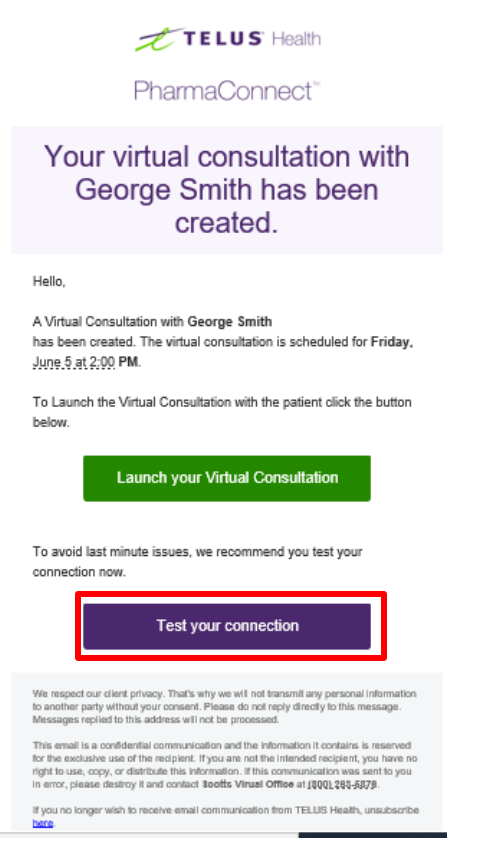

**15-30 Minutes before the Consultation** – ensure that a private area is available for you to conduct the Consultation. (NOTE: Please be reminded that you as a pharmacist are responsible for ensuring that all Standards of Practice are adhered to while conducting a Consultation using the Virtual tool.). Have all the tools needed at hand – access to a Kroll workstation, device for demonstration, etc.

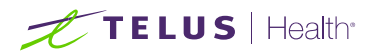

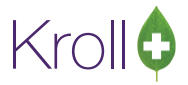

## Starting a Consultation – From Kroll

A few minutes before the Consultation is to start:

- 1. Click the Calendar icon on the Kroll Start screen.
- 2. Locate the appointment for the Consultation

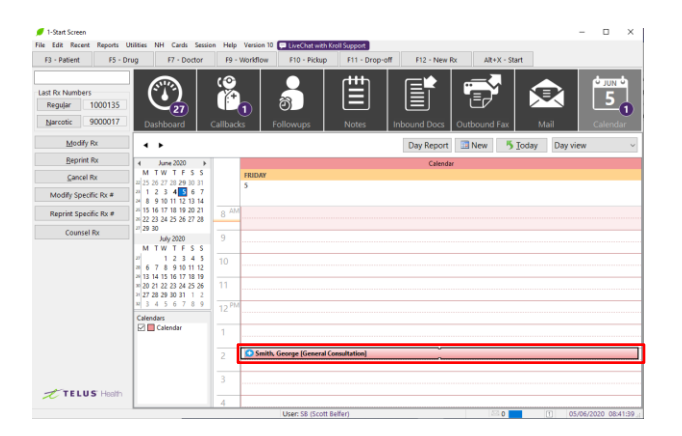

3. Double click on the desired appointment. The Edit Appointment screen displays.

| 🕖 Edit App            | ointment                                                                               |                     | ×                                                                                                    |
|-----------------------|----------------------------------------------------------------------------------------|---------------------|----------------------------------------------------------------------------------------------------|
| Calendar<br>Type      | Calendar General Consultation                                                          | ↓<br>Launch Service | Start time       05/06/2020       14:00          \begin{aligned}             \text{integen} & All day event             \text{aligned}             \text{aligned} |
| Method<br>Patient     | Virtual Meeting<br>Smith, George                                                       | F3 Del              | Virtual Meeting Details<br>Pharmacist Meeting Id XSC-RWA-QY9V Pharmacist Language en<br>Pharmacist Meeting URL https://dev.nonp-virtualvisit.telushealth 다 Launch                                                                                                    |
| ⊠ Send no<br>Contact  | tifications to patient<br>✓ E-mail: scott.belfer@telus.com<br>Add other                |                     | Patient Meeting Id F2V-QJ2-5M7H Patient Language en Patient Meeting URL https://dev.nonp-virtualvisit.telushealth.com/?invite                                                                                                    |
| Pharmacist<br>Contact | E-mail: scott.belfer@telus.com<br>SMS: (647) 462-9587<br>E-mail: scott.belfer@yahoo.ca | Del     Save        | <u>C</u> ancel <u>D</u> elete                                                                                                    |

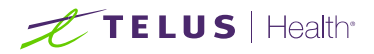

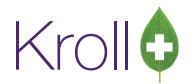

4. Click the launch button located on the right side of the screen. The first screen of the Virtual Consultation will open in your supported browser in a separate window.

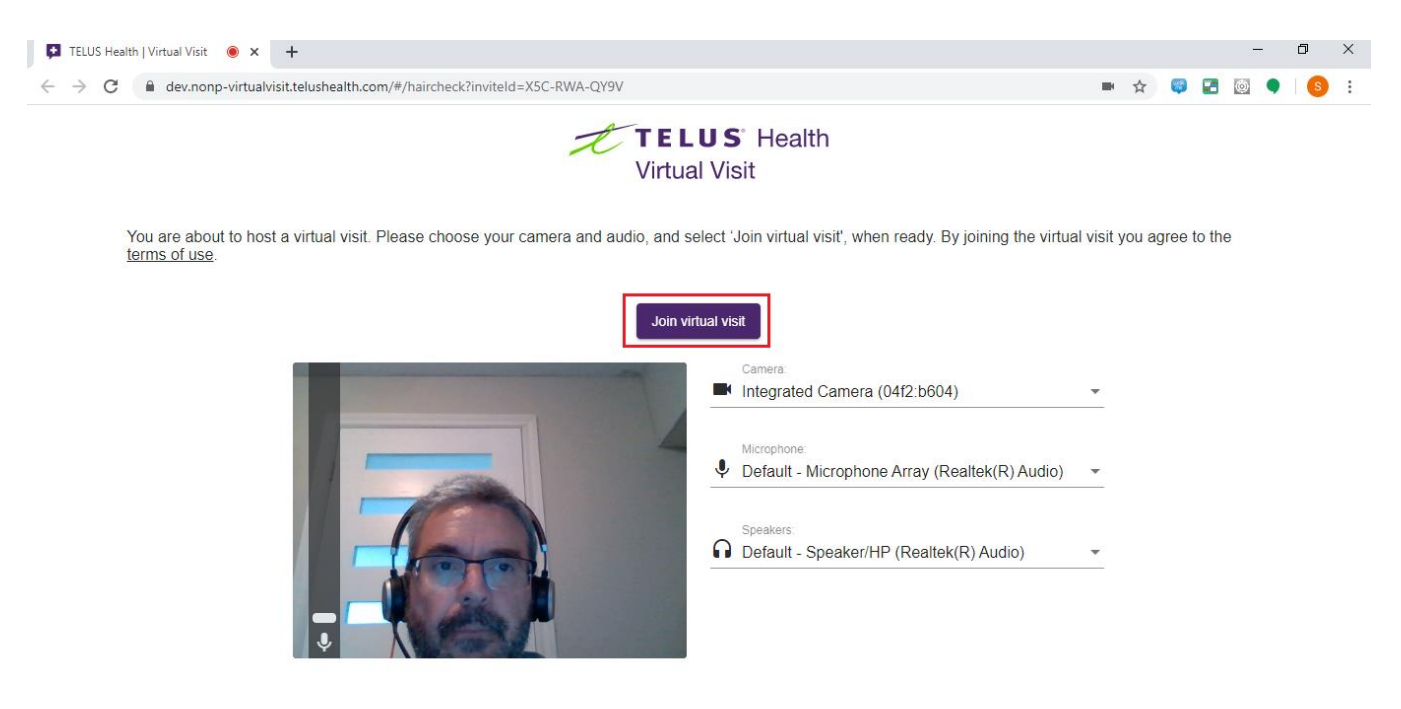

5. When you are ready, click the Join Virtual visit button. The waiting room page displays.

| 🙀 IILLIS Heatin   Vintual Visit 🛛 🜻 🗙 🕇                                                                                                 |         |      |      |       |      |   |   |   | ^ |
|----------------------------------------------------------------------------------------------------|---------|------|------|-------|------|---|---|---|---|
| A C & dev.nonp-virtualvisit.telushealth.com/#/room?inviteld=XSC-RWA-QY9V                                                                |         | • 1  | År.  | Ģ     | 2    | 0 | • | 8 | ÷ |
| TELUS Health<br>Virtual Voit                                                                                                    |         |      |      |       |      |   |   |   |   |
| Waiting for the patient to join the virtual visit.                                                                                      |         |      |      |       |      |   |   |   |   |
| The patient can join the virtual visit by opening the following link in their browser https://dev.nonp-virtual/visit.telushealth.com#?? | nviteId | =F2\ | /-Q, | J2-51 | И7H. |   |   |   |   |
| Copy link                                                                                                    |         |      |      |       |      |   |   |   |   |
|                                                                                                    |         |      |      |       |      |   |   |   |   |
|                                                                                                    |         |      |      |       |      |   |   |   |   |
|                                                                                                    |         |      |      |       |      |   |   |   |   |
|                                                                                                    |         |      |      |       |      |   |   |   |   |
|                                                                                                    |         |      |      |       |      |   |   |   |   |
|                                                                                                    |         |      |      |       |      |   |   |   |   |
|                                                                                                    |         |      |      |       |      |   |   |   |   |
|                                                                                                    |         |      |      |       |      |   |   |   |   |
|                                                                                                    |         |      |      |       |      |   |   |   |   |
|                                                                                                    |         |      |      |       |      |   |   |   |   |

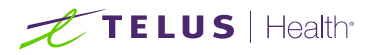

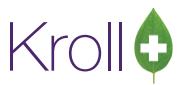

Once the patient has joined, the Virtual Consultation page displays.

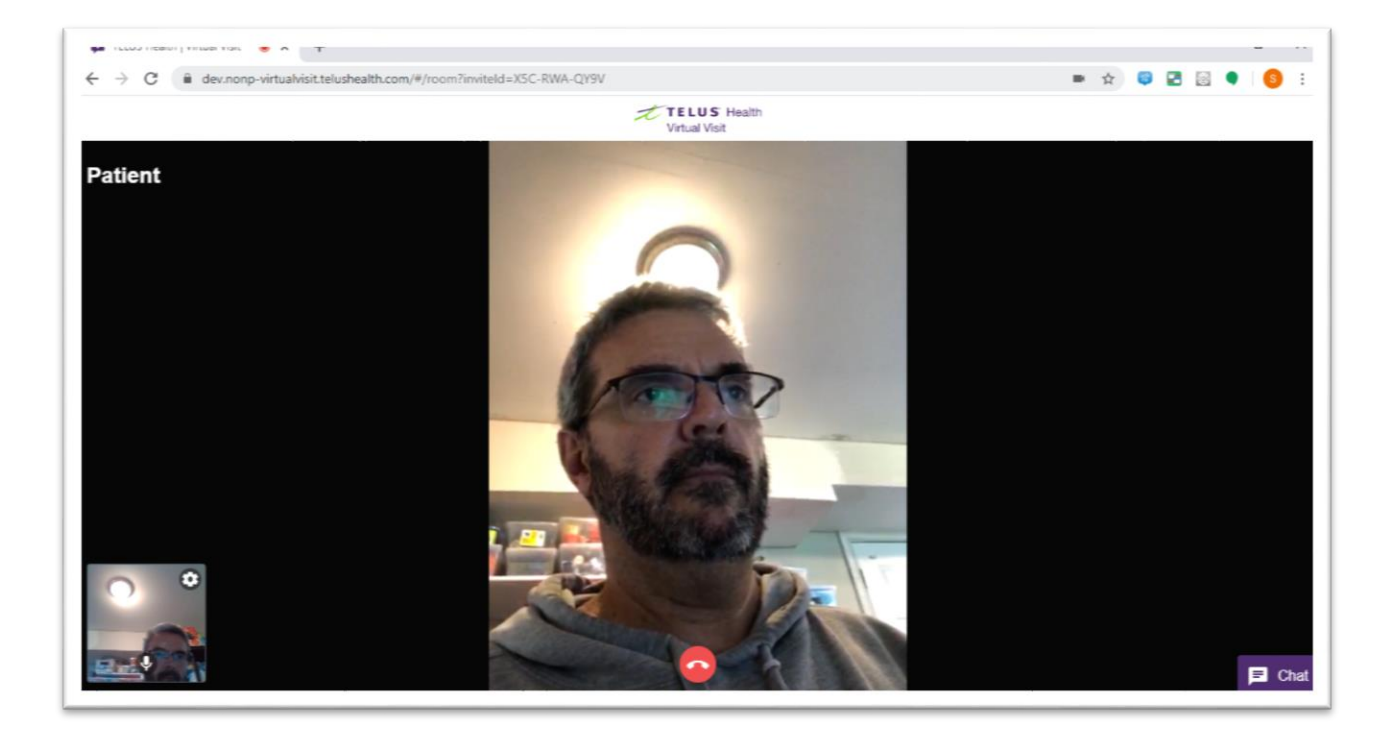

- 6. You can now conduct your Consultation session. If needed you can use the Chat feature that is located in the lower right of the screen.
- 7. During the course of the Consultation, if access to Kroll is required, use Alt-Tab to switch windows.

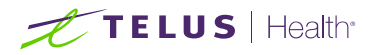

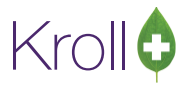

## Starting a Consultation – From another device

- 1. Have a session of Kroll available.
- 2. Display the Virtual Consultation notification on the device to be used.

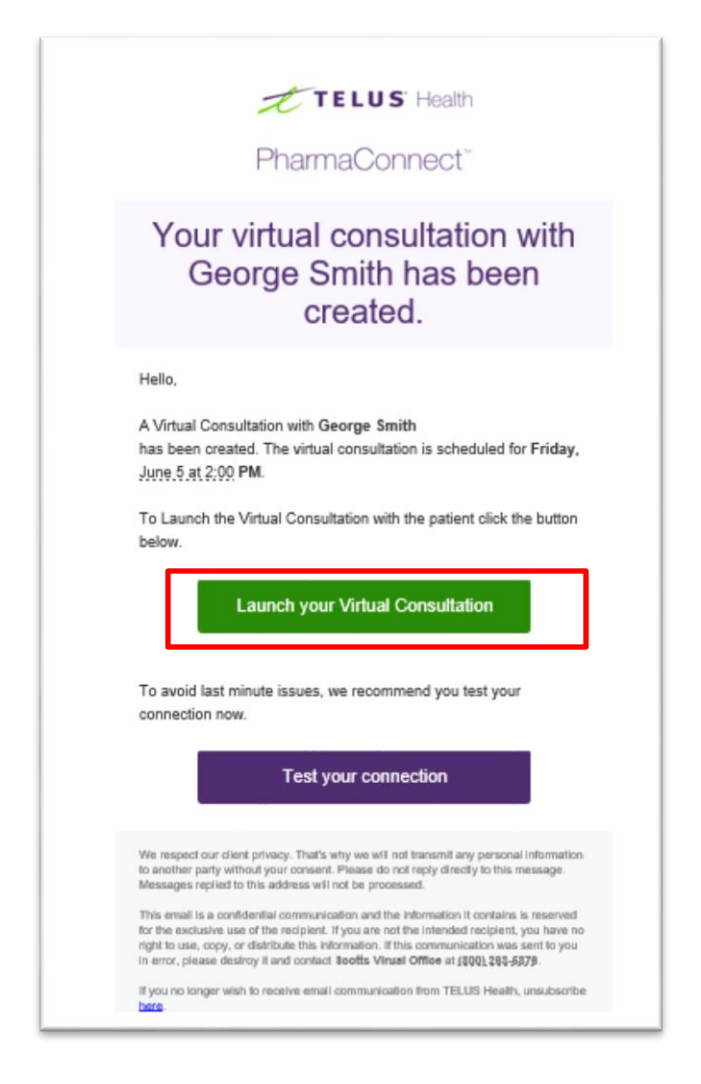

- 3. When ready, click the Launch your Virtual Consultation button. The waiting room page displays.
- 4. The rest of the steps are the same as noted above when launching the Virtual Consultation from Kroll.

## Ending a Consultation

When the Virtual Consultation has been completed, exit out of the browser to end it.